入札情報サービス(PPI)からの設計図書ダウンロードについて

1 検索エンジンで「富士宮市」のホームページを検索。「入札・契約情報」をクリック して、行政課契約係のトップページに入ります。

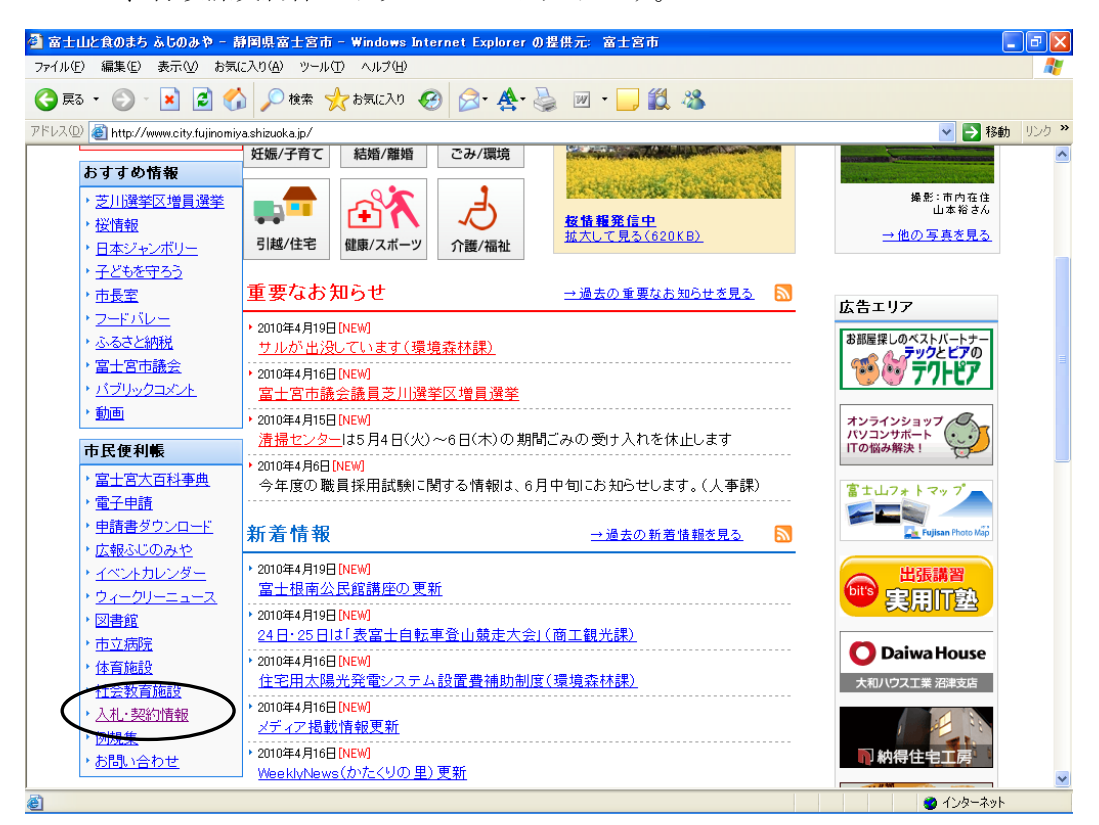

2 「富士宮市電子入札ポータルサイト」をクリックします。

| ●・●       ●       ●       ●       ●       ●       ●       ●       ●       ●       ●       ●       ●       ●       ●       ●       ●       ●       ●       ●       ●       ●       ●       ●       ●       ●       ●       ●       ●       ●       ●       ●       ●       ●       ●       ●       ●       ●       ●       ●       ●       ●       ●       ●       ●       ●       ●       ●       ●       ●       ●       ●       ●       ●       ●       ●       ●       ●       ●       ●       ●       ●       ●       ●       ●       ●       ●       ●       ●       ●       ●       ●       ●       ●       ●       ●       ●       ●       ●       ●       ●       ●       ●       ●       ●       ●       ●       ●       ●       ●       ●       ●       ●       ●       ●       ●       ●       ●       ●       ●       ●       ●       ●       ●       ●       ●       ●       ●       ●       ●       ●       ●       ●       ●       ●       ●       ●       ●       ● <th>🖉 契約係 - 管財課 - 富士宮市 - Windows Internet Explorer (</th> <th>2 富士宮市</th> <th></th> <th>- 7 🛛</th>                                                                                                    | 🖉 契約係 - 管財課 - 富士宮市 - Windows Internet Explorer (                 | 2 富士宮市                                                                                                    |                    | - 7 🛛      |
|----------------------------------------------------------------------------------------------------|------------------------------------------------------------------|----------------------------------------------------------------------------------------------------|--------------------|------------|
| (M)                                                                                                    | 🚱 🕤 🔹 👔 http://www.city.fujinomiya.shizuoka.jp/kanzai/keiyaku/ke | 1                                                                                                    | ▼ fy X Yahoo!検索    | . م        |
| <ul> <li>              ◆ ●契約は- 若状理 - 富士宮布          </li> <li>             1 - 四二中市 時間は、1 年 7 (10 5 / 9 年 6 4 5 4 4 5 1 2 [2] (大) 19 時             * 2 日時(千空): 平成24 5 4 5 1 2 [2] (大) 19 時             * 2 時間 7 1 1 1 1 1 1 1 1 1 2 [2] (大) 19 時             * 2 時間 7 1 1 1 1 1 1 1 1 1 1 1 1 1 1 1 1 1 1</li></ul>                                                                                                    | ファイル(E) 編集(E) 表示(W) お気に入り(A) ツール(E) ヘルブ(H)                       | 換 ・ 🏫 選択                                                                                                    |                    |            |
| 1 (広や中東線に上やすべじを)の#で書ないまで に間である。     ※目40千分): 甲院公本4月28日(大) 95時     ※目41、使日ホームペンジ等であわらせします。     * 2012年3月12日(大) 95時     ※気付着すてしました。     平成24:25年度建設工事入礼参加資格申請(定期受付)     平成24:25年度建設工事入礼参加資格申請(定期受付)     平成24:25年度建設工事入礼参加資格申請(定期受付)     * 2012年9月18日     電子入私に25年ムの運用停止について     ●貸仕日時     ・予成24:45.9月28日(大) ~ 平成24:454月9日(月) 95時     入札案件のあ知らせしまりません。     入札案件のあ知らせはありません。     入札案件のあ知らせはありません。     入札素果(初日):152     えんに素用度建築工事)     * 2012年03月15日     25分入礼息果(建設工事)     * 2012年03月15日     このに45月15日     25分入礼息果(建設工事)     * 2503年25月15日     25分入礼息果(建設工事)     * 2503年25月15日     25分入礼息果(建設工事)     * 2503年3月15日     25分入礼息果(建設工事)     * 2503年3月15日     25分入礼息果(建設工事)     * 2503年3月15日     25分入礼息果(建設工事)     * 2503年3月15日     25分入礼息果(建設工事)                                                                                                    | 😭 🏟 🌈 契約係 - 管財課 - 富士宮市                                           |                                                                                                    | 🚹 • 🗟 - 🖶 • 🔂 K-90 | )•③ツール②• " |
| * 2012年0月90日     * 2012年0月11日     * 2012年0月11日     * 2012年1月11日     * 2012年1月11日 |                                                                  | 1 00.2*#12 (2021) 平成24年4月12日(木) 19時~<br>※日時(予定):平成24年4月12日(木) 19時~<br>※詳細は、後日ホームページ等でお知らせします。                    |                    | ^          |
| * 2012年01月9日<br>電子入化システムの運用停止について<br>● 停止日時●<br>・平成24年3月28日(水)~平成24年4月9日(月)9時<br>入札案件のお知らせ<br>* 2012年00月10日<br>現在、入札案件のお知らせはありません。<br>入札結果のお知らせ<br>* 2012年00月10日<br>3月分入入私語米(健設実新)<br>* 2013年01月20日<br>1月分入入私語米(健設新師運業税)<br>* 2013年01月30日<br>2月分入礼語米(優談書物品購入・投資提供等)                                                                                                    |                                                                  | * 2012年0月10日<br>素受付終了しました。<br>平応24*25年度建設工事入礼参加資格申請(定期受付)<br>平応24*25年度建設業額通業幣(測量)連設コンサルタン本等)の委託に係る入礼参加資格申請(定期受付) |                    |            |
| 入札案件のお知らせ         * 2012年00月19日<br>現在、入札案件のお知らせはありません。         人札結果のお知らせ         * 2012年00月19日<br>3月分入人結果(復設工事)         * 2012年01月30日<br>1月分入人結果(復設工事)         * 2012年0月30日<br>2月分入礼結果(復設工事)                                                                                                    |                                                                  | ・2012年01月19日<br>電子人和システムの運用停止について<br>●停止日時●<br>・平成24年3月28日(水)~平成24年4月9日(月)9時                                     |                    |            |
| <ul> <li>2012年00月19日<br/>現在、入札案件のお知らせはありません。</li> <li>入札結果のお知らせ</li> <li>2012年00月19日</li> <li>2月分入私活果(複岐工事)、</li> <li>2014年0月8日</li> <li>1月分入礼活果(複岐工事)、</li> <li>2月分入礼活果(製造:物品購入:设務提供等)</li> </ul>                                                                                                    |                                                                  | 入札案件のお知らせ                                                                                                    |                    |            |
| 入札結果のお知らせ         * 2012年05月19日         3月分入私基果(資設工事)         * 2011年01月30日         1月分入私基果(資設案院連業務)         * 2012年2月15日         2月分入私基果(資設)                                                                                                    |                                                                  | * 2012年03月9日<br>現在、入利案件のお知らせはありません。                                                                              | -                  |            |
| * 2012年00月16日<br><u>3月分入礼法集(課設工事)</u><br>* 2011年0月30日<br>1月分入礼法集(課設業附連業務)<br>* 2012年3月16日<br>2月分入礼法集(課法:物品購入-设務提供等)                                                                                                    |                                                                  | 入札結果のお知らせ                                                                                                    |                    |            |
| * 2011年01月30日<br>1月分入11.結果(建設素ங速素預)<br>* 2012年2月16日<br>2月分入11.結果(製造:物品購入:设務提供等)                                                                                                    |                                                                  | * 2012年03月19日<br><u>3月分入礼結果(建設工事)</u>                                                                            | -                  |            |
| * 2012年0月16日<br>2月分入和.结果(製造:物品購入:疫營提供等)                                                                                                    |                                                                  | * 2011年01月30日<br>1月分入礼結果(建設案開連業務)                                                                                |                    | =          |
|                                                                                                    |                                                                  | ▶ 2012年2月15日<br>2月分入礼結果(製造・協品購入・役領提供等)                                                                           |                    |            |
| 富士宮市電子入札ボータルサイトへの入口は二ちらから                                                                                                    |                                                                  | 富士宮市電子入井ポータルサイトへの入口はこちらから                                                                                        | -                  |            |
| 富士宮市電子入札ポータルサイト                                                                                                    |                                                                  | 富士宮市電子入札ポータルサイト                                                                                                  |                    |            |
| 過去のお 知らせ                                                                                                    |                                                                  | 過去のお知らせ                                                                                                    | _                  |            |
| ● 2011年00月01日低入州 価格調査制度の運用基準が改同:ま).た。 👐                                                                                                    |                                                                  | ● 2011年08月01日低入村 価格調査創度の運用基準が改正しました。 1957                                                                        |                    | ×          |
|                                                                                                    |                                                                  |                                                                                                    | € 129-291          | € 100% ·   |

3 「入札情報サービス (PPI)」をクリックします。

| ⑦ 富士宫市電子入札求─タルサイト - 契約係 - 管財課 - 富士宮市 - Windows Int                                                                                                    | ernet Explorer の夏供元:富士宮市                                                                                       |                                 |
|----------------------------------------------------------------------------------------------------|----------------------------------------------------------------------------------------------------|---------------------------------|
| 🚱 😜 🛛 🔊 🖉 http://www.city.lujinomiya.shizuoka.jo/karzai/keiyaku/densinyusatuhtm                                                                                                    |                                                                                                    | 💌 🐓 🗙 Yahool狭常                  |
| ファイル(の 編集(の) 表示(の) わかに入り(の) ツール(の) へんけ(の) 🔍 実施・ 🕵                                                                                                    | Alse and a second second second second second second second second second second second second second second s |                                 |
| 😭 🟟 富士宮市電子入札成一タルサイト - 契約孫 - 管財課                                                                                                    |                                                                                                    | 💁 • 🗟 - 🖶 • 🗗 ベークビ • ③ ツールロ • " |
| <ul> <li>FUJINOM</li> <li>富士</li> </ul>                                                                                                    | VA DITY<br>宮市<br>文子サイズ 古史小<br>文子サイズ 古史小                                                                        |                                 |
| ホーム 観光 富                                                                                                    | *士山 やきそば・寛 文化 くらし ビジネス 市の仕事 教急・防災                                                                              |                                 |
| <ul> <li>管制課</li> <li>契約係</li> <li>人工会加減指申請要</li> <li>主人工会加減指申請要</li> <li>工業</li> <li>工業</li> <l< th=""><th>エムンマキエエスの見たのの単単、シエロは、シキエスの電や入しポークルクサイト 広まれていたので、「「「「「「」」」」、「「」」」、「「」」」、「「」」、「」」、「」」、「」</th><th></th></l<></ul> | エムンマキエエスの見たのの単単、シエロは、シキエスの電や入しポークルクサイト 広まれていたので、「「「「「「」」」」、「「」」」、「「」」」、「「」」、「」」、「」」、「」                         |                                 |
| P TAGARA-RUWLARA                                                                                                    |                                                                                                    | 😜 インターネット 🔍 100% 🔹              |
| ■ 38-6 3 = = ● 1 数 5 = 2 = 2 = 2 = 2 = 2                                                                                                    | 😂 kelyaku 🔄 大大入札(価裕サービス. 🌈 梨SD)活 - 智林課 🌈 富士宮市電子入札术.                                                            | <ul> <li>1015</li> </ul>        |

4 「入札予定/公告」タグをクリックします。

検索内容として、「年度=平成24年度」「自治体名=富士宮市」を選択し、検索ボ タンをクリックします。

検索結果から、「案件名」をクリックします。

| 🚰 入札情報システム - 受注者-              | - Windows Internet Explo       | rerの提供元: 富士宮市                |                   |                    | _ 7                |
|--------------------------------|--------------------------------|------------------------------|-------------------|--------------------|--------------------|
| ファイル(E) 編集(E) 表示(⊻) ;          | お気に入り( <u>A</u> ) ツール(T) ヘルプ   | Θ                            |                   |                    | At                 |
| 🔇 戻る • 🜔 - 💌 🙎                 | 🏠 🔎 検索 🤺 お気にろ                  | v 🚱 🔗 👹                      | - 🔜 饌 🦓           |                    |                    |
| アドレス(D) 🙋 https://www.ppi.cals | -shiz.jp/ebidPPIPublish/EjPPIj |                              |                   |                    | 🖌 🄁 移動 リンク 🎽       |
| 静岡県<br>共同利用                    | - 비구츠 / ハ /                    |                              |                   | 2012.04.10         | 16:59              |
| 入札情報システム                       | 人札才定/公计                        | 5 快 系                        |                   |                    | top > 検索           |
| トップページ                         | 案件検索                           |                              |                   |                    |                    |
|                                | 年度                             | 平成24年度                       | 自治体名              | 😧 🚡 🔤 🔁            |                    |
| ● 発注見通し                        | 区分                             | 工事 🚩                         | 発注機関名             |                    | ~                  |
|                                | 人札方式                           | □一般競争 □公募指名                  | ■指名競争 ■随意契約       | □直接入札 □工事希望<br>-   | 2                  |
| ● 入札予定/公告                      |                                | ×                            | ●参加募集中の案件に絞       | <u>ର</u>           | 1                  |
|                                | 八化卫定日期团                        | から                           | I I I             | ]                  |                    |
|                                | 文字列検索                          |                              | and ▲<br>河川地区から検索 |                    |                    |
|                                | 表示件数                           | 10 💌 件 表示する                  | 並び順               | 入札締切日 🛩            | ◎昇順 <del>○降順</del> |
| 😥 契約結果                         |                                |                              |                   |                    | (検索)               |
|                                |                                |                              |                   |                    |                    |
|                                |                                |                              |                   |                    |                    |
|                                |                                |                              |                   |                    |                    |
|                                |                                |                              |                   |                    |                    |
|                                |                                |                              |                   |                    |                    |
|                                |                                |                              |                   |                    |                    |
|                                |                                |                              |                   |                    |                    |
|                                |                                |                              |                   |                    |                    |
|                                |                                |                              |                   |                    |                    |
|                                |                                |                              |                   |                    |                    |
|                                |                                |                              |                   |                    |                    |
| <u></u>                        |                                |                              |                   |                    | A A // // - 2 × 1  |
|                                | » A #-but - Windows In         | ■ 3. まいはまた。コニュー <del>の</del> | - #Z1#            | ■1 ★★ 3 お 性おけ - ビコ |                    |
|                                | Windows In                     | ■ 八和 宿報システム 一文…              |                   |                    |                    |

5 説明文書等の各項目は、フロッピーマークをクリックすることで、ダウンロードする ことができます。

| 🚰 入札情報システム - 受注者-               | – Windows Internet Exp          | lorerの提供元: 富士                        | 宮市       |                                                 |                     | - 7 ×                                                                                                    |
|---------------------------------|---------------------------------|--------------------------------------|----------|-------------------------------------------------|---------------------|----------------------------------------------------------------------------------------------------|
| ファイル(E) 編集(E) 表示(V) お           | }気に入り(A) ツール(Ⅲ) ヘノ              | レプ(山)                                |          |                                                 |                     | At 1997 - 1997 - 1997 - 1997 - 1997 - 1997 - 1997 - 1997 - 1997 - 1997 - 1997 - 1997 - 1997 - 1997 - 1997 - 19 |
| 🌏 戻る • 📀 · 💌 🛃                  | 🏠 🔎 検索 🥎 お気                     | izzo 🧭 🎯 🍇                           |          | 📙 🋍 🦀                                           |                     |                                                                                                    |
| アドレス(1) 🍯 https://www.ppi.cals- | -shiz.jp/ebidPPIPublish/EjPPIj  |                                      |          |                                                 |                     | 💙 🄁 移動 リンク 🌺                                                                                                   |
| 静岡県                             |                                 |                                      |          |                                                 | 012.04.             | 10 17:01 ⑦ ヘルプ                                                                                                 |
| 入札情報システム                        | 入札予定/公                          | 告表示                                  |          |                                                 |                     | top > 入札予定/公告表示                                                                                                |
| トップページ                          | 平成24年度 富士宮市                     | 市 財政部 管財調                            | 契約係      | 入札予定/公告                                         |                     |                                                                                                    |
|                                 | 入札締切日                           | 平成24-04-13 07:00                     | PM       | 開札予定日時                                          | 平成24-04-16 10:00 AM |                                                                                                    |
| ▲ 発注見通し                         | 案件名                             | (入札番号第4号)                            | 平成24年    | =度富士宮市路面等維持袢                                    | 甫修業務(西地区)           | 5.6                                                                                                    |
| ST SEAL ALLOW                   | 工事箇所                            | 富士宮市 (詳細は                            | 設計書参照    | 9)                                              |                     | 1940                                                                                                    |
|                                 | 路線河川地区                          |                                      |          | 予定価格(税抜き)                                       |                     | 40,233円                                                                                                    |
|                                 | 工種                              | その他                                  |          | 調査基準価格(税抜き)                                     |                     | -                                                                                                    |
|                                 | 7 41 44 15                      | 10 0 ** 0 /***                       | 5 /LL.1  | 最低制限価格(税抜き)                                     |                     | 四                                                                                                    |
| ▲ 人礼結果                          | 人札方式                            | 指名競争 ・ 1曲格兢                          | 争(方法     | :電子人札)                                          |                     |                                                                                                    |
|                                 | 公吉日又は指名通知日                      | 平成24-04-09<br>平式24-04-00 12:00       | DM       | 亚式24-04-00 07:00 8                              | W                   |                                                                                                    |
| 契約結果                            | 加合通知合先门口时                       | 平成24-04-09 12:00<br>平成24-04-12 00:00 | rm ~     | 平成24-04-09 07:00 P                              | m<br>W              |                                                                                                    |
|                                 | 701日文内 72日时                     | 1 ////24 04 12 03:00                 | нш       | 1,0024 04 13 07:00 1                            |                     |                                                                                                    |
|                                 | 評価項目名称                          |                                      |          |                                                 |                     |                                                                                                    |
|                                 |                                 |                                      |          |                                                 |                     |                                                                                                    |
|                                 | 説明文書等                           |                                      |          | 45 (ch                                          |                     |                                                                                                    |
|                                 | No 又書名                          | 10カード                                | (        | 格納ファ                                            | イル名/外部リンクURL        |                                                                                                    |
| (                               | 4金抜設計書                          | 要                                    | いっ きょうつい | <u>- 1</u> 00000000000000000000000000000000000  | 100010004-04.pdf    | 24                                                                                                    |
| N                               | 5 業務費内訳書                        |                                      | 🔚 ダウンロ   | <u>-F]</u> 000000000000000000000000000000000000 | 100010004-05.xls    | 24240                                                                                                    |
|                                 |                                 |                                      |          |                                                 | /                   |                                                                                                    |
|                                 |                                 |                                      |          |                                                 |                     |                                                                                                    |
|                                 |                                 |                                      |          |                                                 |                     |                                                                                                    |
|                                 |                                 |                                      | Science. |                                                 |                     |                                                                                                    |
|                                 | 두 戻る                            |                                      |          |                                                 |                     |                                                                                                    |
| ページが表示されました                     |                                 |                                      |          |                                                 |                     |                                                                                                    |
| 🛃 スタート 🛛 🙆 🔜 🔾                  | <sup>≫</sup> 🛛 都一タル - Windows I | n 🖉 入札情報シス:                          |          | 늘 電子入札                                          | ■ ★★入札情報サービス        | iii 🔇 📴 17:01                                                                                                  |